Manual de instalação/operação

## Câmera Speeddome de alta velocidade

# AL-SPD 2712 AL-SPD 3632

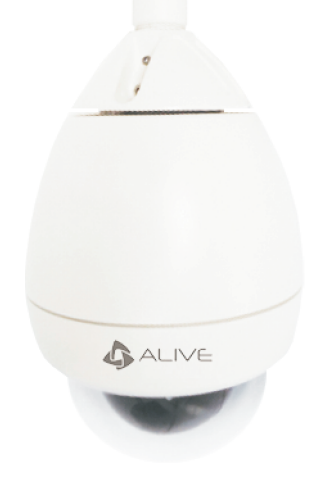

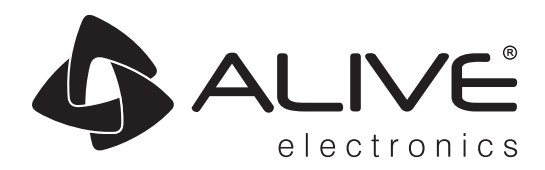

Antes de tentar conectar ou operar este produto, leia estas instruções com atenção e guarde este manual para uso futuro.

## ÍNDICE

| 1. | PRECAUÇÕES                                                     | 3     |
|----|----------------------------------------------------------------|-------|
| ~  | 1.1 Instruções importantes de segurança                        | 3     |
| 2. |                                                                | 4     |
|    |                                                                | 4     |
|    | 2.6 Auste da chave DIP                                         |       |
|    | 2.6.1 Ajuste da chave DIP                                      | 5     |
|    | 2.6.2 Configurar a ativação/desativação da terminação          | 5     |
|    | 2.6.3 Definir o endereço da câmera (ID).                       | 6     |
|    | 2.6.4 Configurar os detalhes do domo                           | 6     |
|    | 2.7 Contexado do cabo                                          | /     |
|    | 2.7.1 Conexão de saída de vídeo.                               | 7     |
|    | 2.7.3 Conexão de alarme                                        | 8     |
| 3. | INSTALAÇÃO                                                     | 9     |
|    | 3.1 Montagem em superfície                                     | 9     |
|    | 3.2 Montagem embutida no teto                                  | 9     |
| 4  | 3.3 Involucro para uso interno/externo                         | . 10  |
| 4. | MENU DO PROGRAMA COM EXIDIÇÃO NA TELA                          | . 1 1 |
|    | 2 Estabelecimento do controle da câmera                        | .11   |
|    | 4.2.1 Operação básica do teclado                               | . 11  |
|    | 4.2.2 Comandos do teclado                                      | . 12  |
|    | 4.2.3 Configuração do menu OSD de programa a partir do teclado | . 12  |
|    | 4.2.4 Ir até o menu OSD de configuração da câmera              | . 12  |
|    | 4.2.5 Arvore de menus OSD.                                     | . 12  |
|    | 4.3 Menu Wotton (movimento).                                   | 13    |
|    | 4.3.2 TOLR (ronda)                                             | 13    |
|    | 4.3.3 SCAN (varredura)                                         | .13   |
|    | 4.3.4 PATTERN (padrão)                                         | . 14  |
|    | 4.3.5 AREA (área)                                              | . 14  |
|    | 4.3.6 ALARM (alarme)                                           | . 14  |
|    | 4.3.7 PRIVACY (privacidade)                                    | . 14  |
|    | 4.4 Menu Dome (domo)                                           | . 15  |
|    | 4.4.1 TITLE (TITUIO)                                           | .15   |
|    | 4.4.2 FOWER OF ACTION (ação de estacionamento)                 | 15    |
|    | 4.4.4 DISPLAY ON/OFF (ativacão/desativacão da exibicão)        | . 15  |
|    | 4.4.5 SPEED BY ZOOM (velocidade por zoom)                      | . 15  |
|    | 4.4.6 AUTO FLIP (inversão automática)                          | . 15  |
|    | 4.4.7 FACTORY SET (ajuste de fábrica)                          | . 15  |
|    | 4.5 Menu Camera (câmera)                                       | . 16  |
|    | 4.5.1 Ajuste da camera AL-SPD 2/12                             | . 16  |
|    | 4.5.2 Ajuste da califeid AL-SFD 3032                           | 30    |
|    | 4.6.1 Preset                                                   | . 30  |
|    | 4.6.2 Tour                                                     | . 30  |
|    | 4.6.3 Scan                                                     | . 30  |
|    | 4.6.4 Pattern                                                  | . 30  |
|    | 4.6.5 Area.                                                    | . 30  |
|    | 4.6.6 Alam                                                     | .30   |
|    |                                                                | 31    |
| 5  |                                                                | .32   |
| 0. | 5.1 Especificações do mecanismo                                | . 32  |
|    | 5.1.1 MECÁNICA                                                 | . 32  |
|    | 5.1.2 AMBIENTAL                                                | . 32  |
|    | 5.1.3 FUNÇOES                                                  | . 32  |
|    |                                                                | . 32  |
|    |                                                                | . JZ  |
| 6  | DIMENSÃO                                                       | 33    |
| 5. | 6.1 Série AL-SPD                                               | . 33  |
|    | 6.2 Suporte para parede e teto                                 | . 33  |
| 7. | CONFIGURAÇÃO                                                   | . 34  |
|    | 7.1 Controle pelo teclado AL-KC 4000 ou DVR                    | . 34  |
|    | 7.2 Conexao ao AL-KC 4000                                      | . 35  |
|    | 7.3 CONEXAO AO AL-KG 4000                                      | . 36  |

## 1. PRECAUÇÕES

#### 1.1 Instruções importantes de segurança

- Leia estas instruções com cuidado.
- Preste atenção a todas as advertências.
- Siga todas as instruções.
- Não bloqueie as aberturas de ventilação. Instale de acordo com as instruções do fabricante.
- Não desmonte nem introduza objetos estranhos no equipamento.
- Não instale o produto perto de fontes de calor, como radiadores, fogões ou outros aparelhos, inclusive amplificadores, que gerem calor.
- Não aponte a câmera para o sol ou outra fonte luminosa forte. Não instale a câmera em ambientes com luz intermitente. Use apenas os acessórios especificados pelo fabricante.
- Use apenas o carrinho, suporte, tripé ou mesa especificada pelo fabricante ou vendido com o aparelho. Ao usar um carrinho, tenha cuidado ao deslocar o conjunto carrinho/aparelho para evitar lesões decorrentes de tropeços.
- Toda a assistência técnica deverá ser prestada por pessoal de serviço qualificado. A assistência técnica é necessária quando o aparelho apresentar algum dano, como cabo de alimentação ou tomada danificada, derramamento de líquido ou queda de objetos dentro do aparelho, exposição do aparelho a chuva ou umidade, funcionamento anormal ou queda.
- A instalação deve ser feita apenas por pessoal qualificado e obedecer a todos os códigos locais.
- A instalação deve ser feita em um local forte o suficiente para suportar o aparelho.
- Use apenas métodos e materiais de instalação capazes de suportar quatro vezes a carga máxima especificada.
- O aparelho foi projetado apenas para uso interno e não deve ser instalado em locais expostos a chuva ou umidade sem um invólucro externo e suporte adicionais.
- Para evitar danos causados por vazamento de água, ao instalar o produto em áreas externas, em um teto ou parede, aplique selador ao redor dos furos de parafusos entre o conjunto e a superfície de montagem.
- Essas instruções destinam-se apenas ao uso de pessoal de serviço qualificado. A fim de reduzir o
  risco de choque elétrico, não realize nenhum serviço ou reparo além dos contidos nas instruções de
  operação, a menos que tenha qualificação para fazê-lo.
- Use apenas as peças de reposição recomendadas pelo fabricante nestas instruções.

## 2. INTRODUÇÃO

## 2.1 Descrições

A série AL-SPD é a câmera de vigilância mais recente, que usa a mais moderna tecnologia. Ela apresenta diversas funções, incluindo zoom com foco óptico automático, mecanismo pan/tilt de alta velocidade para serviços pesados e filtro de corte infravermelho removível. Outras funções incluem rastreamento com foco automático e acurácia predefinida de menos de 0,1°, 255 posições predefinidas, 8 zonas de máscara de privacidade, 4 padrões de gravação de 240s, Auto Flip e a capacidade de detectar automaticamente diversos protocolos. Esta câmera de domo compacta de alta velocidade suporta todas as condições climáticas com seu invólucro para uso externo IP66 com aquecedor e ventilador. A Série AL-SPD oferece diversas funções e recursos funções avançados, que fazem dela a escolha perfeita para os profissionais de segurança.

## 2. 2 Conteúdo

Os componentes a seguir são fornecidos com o sistema de domo PTZ de alta velocidade para uso externo da série AL-SPD.

- 1. Corpo do domo (invólucro)
- 2. Cobertura do domo HOUSIN
- 3. Cabo de interface conector fêmea BNC na outra extremidade
- 4. Guia do Usuário
- 5. Parafusos autoatarraxantes e chumbadores plásticos

<Figura 1. Componentes do pacote>

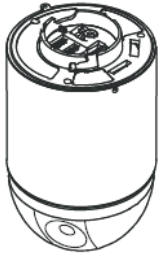

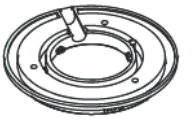

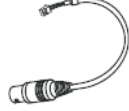

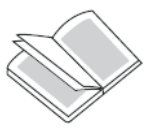

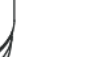

Base

Cabo de vídeo

Guia do Usuário

Chumbadores plásticos

Parafusos (4x25)

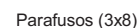

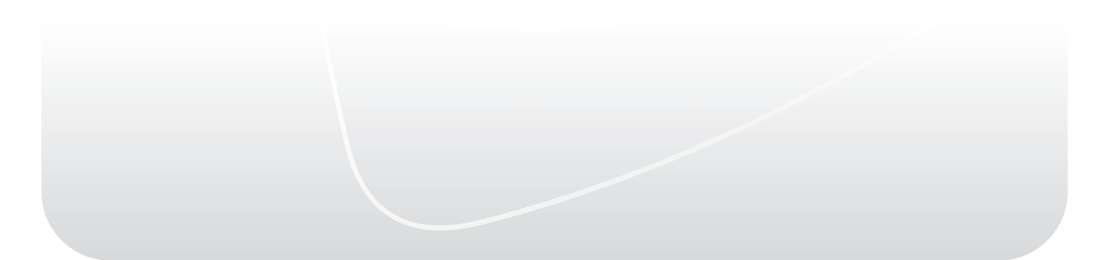

## 2.6 Ajuste da chave DIP

#### 2. 6.1 Ajuste da chave DIP

Antes de usar a câmera Speeddome, ajuste as chaves DIP e as chaves de relógio de acordo com o protocolo, endereço da câmera e configurações de terminação corretos

- (1) Separe o domo da base.
- (2) Gire a câmera em sentido anti-horário a partir da base.

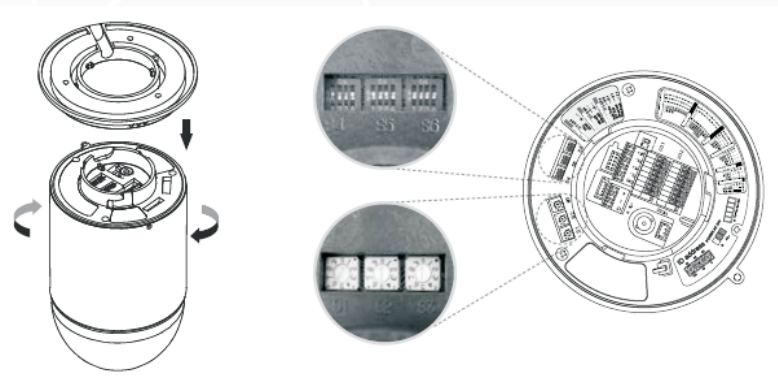

<placa de conectores do lado inferior >

#### 2. 6. 2 Configurar a ativação/desativação da terminação

O cabo de comunicação do dispositivo que está conectado à extremidade da linha deve ter terminação. Sem a terminação correta, podem ocorrer erros do sinal de controle. Na série AL-SPD, a terminação do cabo de comunicação pode ser feita pelo ajuste da chave DIP apropriada, conforme mostra a figura abaixo.

1: On 2: On 'Terminado

1: Off 2: Off ' Não terminado

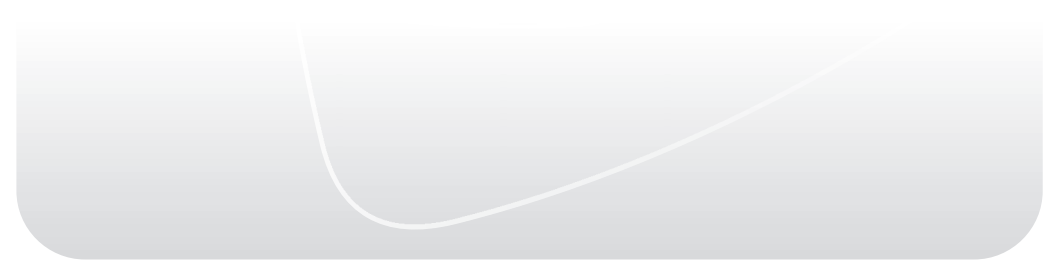

#### 2. 6. 3 Definir o endereço da câmera (ID)

Para evitar danos elétricos, cada câmera de domo deve ter um endereço único (ID).

S3: número do endereço da unidade (ID)

S2: número do endereço da dezena (ID)

S1: número do endereço da centena (ID) Ex.: Se S1 =1, S2=2, S3=8, o número de ID é 128.

#### 2. 6. 4 Configurar os detalhes da câmera

#### Configurar os detalhes do domo

S4(1~3) : Protocolo

S4(4)S5(1,2) : Taxa de transmissão

S5(3,4) : Paridade S6(1,2) : Módulo da câmera

- : Formato de vídeo S6(3)
- S6(4) : Comunicação

| S4  |     |     | Protocolo     |
|-----|-----|-----|---------------|
| 1   | 2   | 3   |               |
| Off | Off | Off | WTX           |
| Off | Off | On  | Pelco-D v.1.0 |
| Off | On  | Off | WPP           |
| Off | On  | On  | Pelco-D v.5.0 |
| On  | Off | Off | N.C           |
| On  | Off | On  | N.C           |
| On  | On  | Off | N.C           |
| On  | On  | On  | N.C           |

| S4/S5 |     |     | Taxa de transmissão |
|-------|-----|-----|---------------------|
| 4     | 1   | 2   |                     |
| Off   | Off | Off | 2400 bps            |
| Off   | Off | On  | 4800 bps            |
| Off   | On  | Off | 9600 bps            |
| Off   | On  | On  | 19200 bps           |
| On    | Off | Off | 38400 bps           |
| On    | Off | On  | 57600 bps           |
| On    | On  | Off | N.C                 |
| On    | On  | On  | N.C                 |

| S5  |     | Paridade |
|-----|-----|----------|
| 3   | 4   |          |
| off | off | nenhuma  |
| off | on  | par      |
| on  | off | ímpar    |
| on  | on  | N.C      |

| S6  |     | Módulo da câmera |
|-----|-----|------------------|
| 1   | 2   |                  |
| Off | Off | SDM              |
| Off | On  | FCB              |
| On  | Off | EM               |
| On  | On  | N.C              |

| S6  | Formato de vídeo |
|-----|------------------|
| 3   |                  |
| On  | PAL              |
| Off | NTSC             |

| S6  | Comunicação |
|-----|-------------|
| 4   |             |
| On  | RS-485      |
| Off | RS-422      |

\* Quando a câmera está ligada, os protocolos da câmera serão fixados com o primeiro protocolo detectado.

## 2.7 Conexão do cabo

#### 2.7.1 Conexão do cabo de energia/comunicação de dados

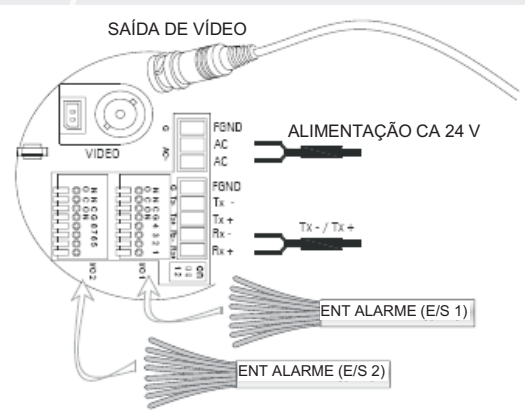

-> Comunicação monodirecional com qualquer controlador com teclado por RS-485/RS-422. Basta conectar TX- e TX+ do controlador a RX- e RX+ da câmera, como mostra a figura acima. -> Comunicação bidirecional com servidor de vídeo ou outro equipamento por RS-422. Conecte RX-, RX+, TX- e TX+ do equipamento a TX-, TX+, RX- e RX+ da câmera, como mostra a figura abaixo.

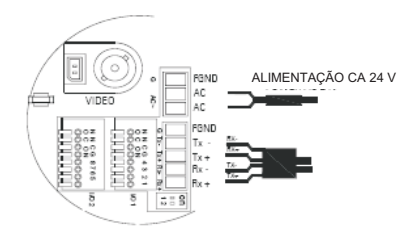

#### 2.7.2 Conexão de saída de vídeo

Acople o conector de saída de vídeo (BNC) ao monitor ou entrada de vídeo do DVR. (O cabo de vídeo e os cabos de comunicação RS-485/422 não são fornecidos com este produto.)

## 2.7.3 Conexão de alarme

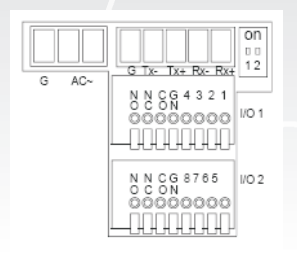

| DETALHES DOS PINOS DE ALARME |         |       |         |  |  |
|------------------------------|---------|-------|---------|--|--|
| E/S 1                        |         | E/S 2 |         |  |  |
| 1                            | ALARME1 | 1     | ALARME5 |  |  |
| 2                            | ALARME2 | 2     | ALARME6 |  |  |
| 3                            | ALARME3 | 3     | ALARME7 |  |  |
| 4                            | ALARME4 | 4     | ALARME8 |  |  |
| 5                            | TERRA   | 5     | TERRA   |  |  |
| 6                            | COM1    | 6     | COM2    |  |  |
| 7                            | NF1     | 7     | NF2     |  |  |
| 8                            | NA1     | 8     | NA2     |  |  |

Conexão à energia elétrica

- Conecte esta câmera de domo a uma fonte de energia elétrica CA de 24 V 1000 mA.

- Use apenas transformadores de potência certificados/Classe 2.

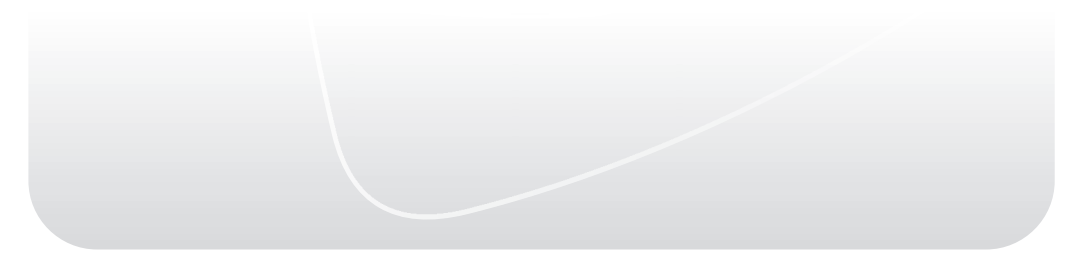

## 3. Instalação

- Os seguintes passos para instalação e conexão devem ser realizados apenas por pessoal de serviço qualificado ou instaladores de sistemas e devem obedecer a todos os códigos locais.
- Assegure-se de que a câmera permaneça desligada até o final da instalação.
- Não instale a câmera perto da saída de ar de um ar condicionado.
- Antes da instalação, configure o sistema do domo com a chave DIP no lado traseiro do mecanismo e monte o mecanismo e o invólucro de acordo com as instruções abaixo.

### 3.1 Montagem em superfície

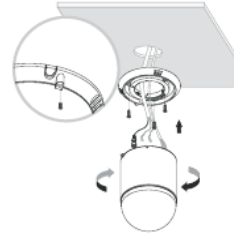

- 1. Faça um furo para o cabeamento (diâmetro de 70 mm) no local apropriado do teto e acople a base fornecida.
- 2. Usando o fio de segurança, acople a câmera na base.
- 3. Depois de fazer o cabeamento, gire no sentido horário para conectar a câmera à base.
- 4. Assegure-se de que a câmera não fique solta, usando os parafusos laterais de segurança.

#### 3. 2 Montagem embutida no teto

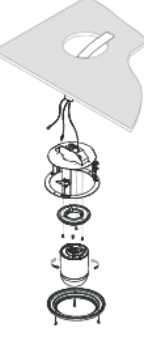

- 1. Faça um furo para o cabeamento no local apropriado do teto.
- 2. Antes da instalação, acople a base ao invólucro para embutir no teto.
- 3. Instale o invólucro para embutir no teto e puxe os cabos para fora do teto.
- 4. Depois de fazer o cabeamento, gire no sentido horário para conectar a câmera à base.
- 5. Após a conexão do sistema da câmera, acople o anel decorativo.

## 3.3 Invólucro para uso interno/externo

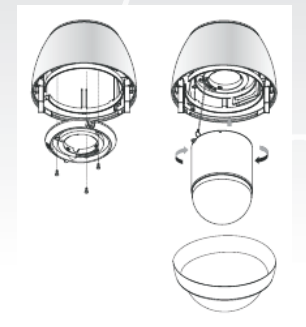

- 1. Faça o cabeamento e acople a base no invólucro para uso interno/externo.

- Usando o fio de segurança, acople a câmera na base.
   Depois de fazer o cabeamento, gire no sentido horário para conectar a câmera à base.
   Assegure-se de que a câmera não fique solta, usando os parafusos laterais de segurança.
- 5. Acople a cobertura do domo e prenda-a, usando os parafusos.

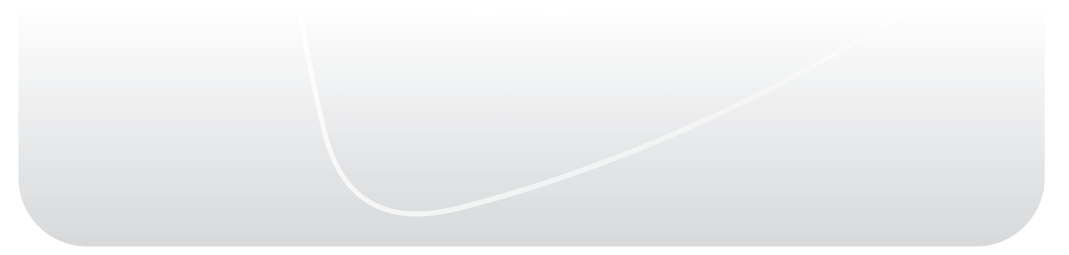

## 4. MENU DO PROGRAMA COM EXIBIÇÃO NA TELA

A série AL-SPD é programada por meio de menus exibidos na tela (OSD). Para acessar os menus OSD, é preciso abrir o menu de configuração principal.

## 4.1 Energização

Ao ligar a câmera série AL-SPD, ocorre um retardo de dez (10) segundos antes que a câmera inicie sua fase de estabilização. Durante a fase de estabilização a câmera gira para a esquerda e para a direita e se inclina para cima e para baixo. Ela também ajusta o foco da lente.

### 4. 2 Estabelecimento do controle da câmera

A maneira mais comum de fazer a interface com a câmera é usando um teclado e um menu exibido na tela (OSD). Esse método é o mais usual e está descrito neste manual.

### 4. 2.1 Operação básica do teclado

As tabelas a seguir resumem as operações básicas de um teclado padrão e as funções disponíveis para controlar a série AL-SPD.

| Recursos típicos dos<br>teclados        | Uso                                                               |  |
|-----------------------------------------|-------------------------------------------------------------------|--|
| Teclas de função                        | Seleciona um ajuste de controle específico.                       |  |
| Teclas numéricas                        | Insere um número de 0 a 9.                                        |  |
| Tecla da câmera                         | Seleciona o número da câmera                                      |  |
| Tecla de introdução                     | Insere uma seleção                                                |  |
| Tecla de foco (ou tecla de proximidade) | Ajusta o foco da lente ou faz uma seleção de menu<br>no menu OSD. |  |
| Tecla da iris                           | Ajusta a iris da lente ou faz uma seleção de menu no menu OSD.    |  |
| LEDs de teclas                          | Indica uma tecla ativa.                                           |  |
| LCD                                     | Mostra o estado atual.                                            |  |
| Joystick                                | Controla uma PTZ (pan/tilt/zoom) série EPS                        |  |

Tabela 1.1 - Funções típicas dos teclados

Tabela 2.1 - Controle típicos de teclados para sistema de câmera de domo PTZ de alta velocidade

| Operação do domo                     | Como controlar                            |  |
|--------------------------------------|-------------------------------------------|--|
| Panorâmica de um lado a<br>outro     | Mover o joystick à esquerda ou direita.   |  |
| Inclinação para cima e<br>para baixo | Mover o joystick para frente e para trás. |  |
| Aumento de zoom<br>(aproximação)     | Girar o joystick no sentido horário.      |  |
| Diminuição de zoom<br>(afastamento)  | Girar o joystick no sentido anti-horário. |  |

### 4. 2. 2 Comandos do teclado

- Os comandos de controle do teclado são compostos por uma sequência de duas (2) entradas com a seguinte convenção: 1) tecla(s) de número do comando + 2) uma tecla de função.
- Os números de comando variam de 1 a 255.
- Consulte no manual do teclado os detalhes das convenções de nomenclatura das teclas.

#### 4. 2. 3 Configuração do menu OSD de programa a partir do teclado

O menu principal de configuração proporciona acesso a todas as configurações programáveis.

#### 4. 2. 4 Ir até o menu OSD de configuração da câmera

Pressione a tecla "1" e mantenha pressionada a tecla "MENU" por cerca de 3 segundos, ou pressione a tecla "95" e pressione a tecla "Preset" para entrar no menu de configuração. Os menus de configuração são mostrados no diagrama abaixo. É possível adaptar a câmera a seus requisitos, configurando os itens correspondentes nesses menus.

### 4.2.5 Árvore de menus OSD

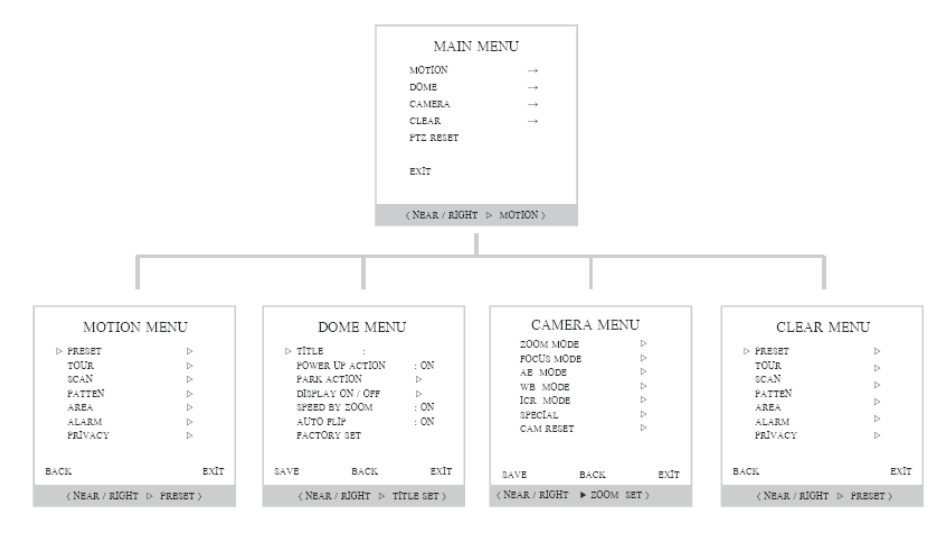

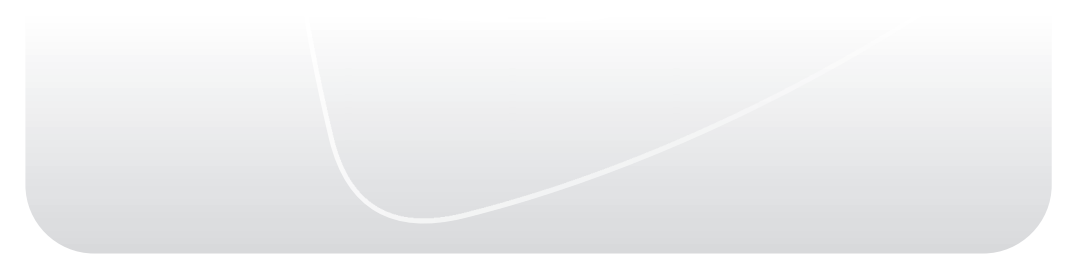

| MOTION MENU    |          |  |  |
|----------------|----------|--|--|
| > PRESET       | Þ        |  |  |
| TOUR           | Þ        |  |  |
| SCAN           | Þ        |  |  |
| PATTEN         | Þ        |  |  |
| AREA           | Þ        |  |  |
| ALARM          | Þ        |  |  |
| PRIVACY        | Þ        |  |  |
|                |          |  |  |
| BACK           | EXIT     |  |  |
| ( NEAR / RIGHT | PRESET > |  |  |

## 4.3 Menu Motion (movimento)

### 4.3.1 PRESET (posição predefinida)

- Função: É possível armazenar até 255 posições como posições predefinidas. O número predefinido pode ser atribuído entre 1 e 255, porém o número 95 é reservado para acionar o menu OSD. As características da câmera (ou seja, balanço de brancos, exposição automática), exceto o foco, podem ser configuradas de forma independente para cada predefinição. É possível definir um rótulo livremente para cada posição predefinida. Todas as características podem ser configuradas no menu OSD.
- <u>Preset No.</u>: É possível armazenar até 255 posições e a cada posição pode ser atribuída um número predefinido.
- Label: Cada posição predefinida pode ter seu próprio nome de identificação.
- Position: Mostra as coordenadas para posicionar a posição predefinida atribuída.
- Focus: Permite o ajuste do foco da câmera para cada posição predefinida. (Padrão: Auto)

### 4.3.2 TOUR (ronda)

- <u>Função:</u> Usando a função de ronda, é possível ajustar a câmera para se deslocar repetidamente entre no máximo 15 posições predefinidas. Quando a função de ronda está em operação, a câmera se desloca da posição predefinida ajustada como o primeiro ponto para a posição predefinida ajustada como o último ponto da sequência. A câmera ficará em cada ponto durante o período definido para o tempo de permanência no campo Tour Edit e se deslocará para o ponto seguinte.
- <u>Tour No.</u>: É possível armazenar até 8 rondas e cada ronda pode ter no máximo 15 posições predefinidas com o número de ronda definido.
- Label: Cada ronda pode ter seu próprio nome de identificação.
- <u>Tour Edit</u>: É possível atribuir a posição predefinida, a velocidade e o tempo de permanência para cada ronda. A velocidade pode ser configurada de 1°/s até 63°/s e o tempo de permanência pode ser configurado de 1s a 99s.

### 4.3.3 SCAN (varredura)

- <u>Função:</u> Usando a função de varredura, a câmera se desloca entre duas posições se não houver nenhum comando da câmera PTZ após o período de permanência atribuído. Quando não houver movimento da câmera, a função de varredura é acionada e a câmera se desloca da posição atribuída como o ponto inicial até a posição atribuída como o ponto final, sem sentido horário.
- Scan No.: É possível armazenar no máximo 8 varreduras.
- Label: Cada varredura pode ter seu próprio nome de identificação.
- Start position: Atribua a coordenada da posição inicial da varredura.
- End position: Atribua a coordenada da posição final da varredura.
- **Speed:** Permite definir a velocidade em cada coordenada (1~63s).
- <u>Dwell</u>: A função de varredura é acionada depois do tempo de permanência sem nenhum movimento da câmera (~59min).
- Focus: Permite ajustar o foco da câmera. (Padrão: Auto)

## 4.3.4 PATTERN (padrão)

- <u>Função:</u> Na função de padrão, a câmera memoriza o caminho (na maior parte, em curva) pelo joystick do controlador durante o período atribuído e repete exatamente o caminho memorizado.
- <u>Pattern No.</u>: É possível armazenar 4 padrões no menu do teclado. No entanto, se por acaso seu teclado não tiver esse menu, a função de padrão pode não funcionar corretamente.
- Label: Cada padrão pode ter seu próprio nome de identificação.
- <u>Record:</u> A movimentação pelo joystick e a movimentação predefinida podem ser memorizadas em um padrão. Para salvar o registro, pressione a tecla NEAR. São registrados no máximo 60 segundos.
- Play: Para repetir o padrão durante o tempo registrado.

## 4.3.5 AREA (área)

- Função: Usando a função de área, é possível ajustar a câmera para se deslocar repetidamente entre 2 posições de panorâmica. Quando a função de área é acionada, a câmera se desloca da posição panorâmica atribuída como a posição panorâmica inicial até a posição atribuída como a posição panorâmica de parada. No caso da posição atribuída como o ponto inicial ser a mesma que a posição atribuída como a posição final, a câmera gira sobre seu eixo 360° no sentido horário e depois gira sobre seu eixo 360° no sentido anti-horário.
- <u>Area No.</u>: É possível armazenar no máximo 16 áreas.
- Label: Cada área pode ter seu próprio nome de identificação.
- Start Pan Position: Atribua a coordenada da posição inicial da área.
- Stop Pan Position: Atribua a coordenada da posição de parada da área.

#### 4.3.6 ALARM (alarme)

- Função: A função de alarme permite que a câmera se desloque para a posição predefinida programada para quando houver um disparo de alarme.
- Alarm No.: É possível armazenar no máximo 8 alarmes.
- Label: Cada alarme pode ter seu próprio nome de identificação.
- Preset No.: Atribua o número predefinido a acionar quando o alarme for disparado.

### 4.3.7 PRIVACY (privacidade)

- <u>Função:</u> A fim de proteger a privacidade, é possível criar no máximo 8 configurações de privacidade em posições arbitrárias para ocultar objetos como janelas, lojas ou casas particulares. O sistema de coordenadas esféricas possibilita uma poderosa função de máscaras de zonas de privacidade.
- Privacy No.: É possível armazenar no 8 zonas de privacidade.
- Position: Atribua a coordenada a ocultar com a função de privacidade.

| 4.4 | Menu | Dome | (domo) |
|-----|------|------|--------|
|     |      |      |        |

| D                                                                | OME MEN                                                              | U                                |  |
|------------------------------------------------------------------|----------------------------------------------------------------------|----------------------------------|--|
| ▷ TITLE<br>POWER<br>PARK /<br>DISPLA<br>SPEED<br>AUTO :<br>FACTO | :<br>LUP ACTION<br>ACTION<br>Y ON / OFF<br>BY ZOOM<br>FLIP<br>RY SET | : ON<br> ><br> -<br>: ON<br>: ON |  |
| SAVE                                                             | BACK                                                                 | EXIT                             |  |
| ( NEAI                                                           | R/RIGHT ⊳ 1                                                          | TITLE )                          |  |

### 4.4.1 TITLE (título)

- Função: Definir o título da câmera para exibição na tela.
- Para armazenar o título, pressione o botão TELE no teclado. Para excluí-lo, pressione WIDE.

#### 4.4.2 POWER UP ACTION (ação na energização)

- <u>Função</u>: Esta função possibilita retomar a última ação executada antes da desenergização. A maioria das funções, como posição predefinida, ronda, padrão e varredura, estão disponíveis para esta função, porém as ações de avanço não podem ser retomadas.
- Para ativar esta função, ajuste-a como ON.

#### 4.4.3 PARK ACTION (ação de estacionamento)

- <u>Função</u>: Esta função possibilita colocar a câmera automaticamente em uma posição específica se o operador não usar o controlador durante algum tempo. -Time<Min> : O tempo de estacionamento pode ser atribuído entre 5min e 60 min.
- Função: É possível selecionar uma das funções de movimento posição predefinida, ronda, padrão e varredura.
- Função: O número da função de movimento selecionada.

#### 4.4.4 DISPLAY ON/OFF (ativação/desativação da exibição)

- Função: Permite ativar ou desativar a exibição dos menus na tela.
- Ativação/desativação da exibição na tela dos menus TITLE, ALARM, ZOOM, POSITION, PRESET, ACTION, TOUR, SCAN, PATTERN, PRIVACY e AREA.
- Para ativar a exibição, pressione o botão TELE no teclado. Para desativá-la, pressione WIDE.

#### 4.4.5 SPEED BY ZOOM (velocidade por zoom)

- Função: A velocidade de panorâmica e inclinação pode ser alterada, dependendo do aumento do zoom. Tele diminuirá a velocidade e Wide aumentará a velocidade. Um ciclo no modo Tele dura cerca de 3,5 minutos e no modo Wide, 1,5 segundos.
- O padrão é On.

### 4.4.6 AUTO FLIP (inversão automática)

- <u>Função:</u> No caso de o ângulo de inclinação atingir o topo da órbita de inclinação (90°), a câmera com módulo de zoom continua se movendo no sentido oposto de inclinação (180°) para manter os alvos de rastreamento. Assim que a câmera com módulo de zoom passar através do topo do sentido de inclinação (90°), as imagens devem ser invertidas automaticamente e aparecer na tela. Se esta função estiver configurada como OFF, a faixa de movimentação será de 0-90°.
- É possível observar o objeto em deslocamento sem inversão na tela usando esta função de inversão automática.

### 4.4.7 FACTORY SET (ajuste de fábrica)

- Função: Restaura todos os valores configurados para o padrão de fábrica.
- Tenha cuidado, pois todos os valores existentes serão apagados com a ativação deste ajuste de fábrica.

### 4.5 Menu Camera (câmera)

#### 4. 5.1 Ajuste da câmera AL-SPD 2712

| CAMERA         | MENU   | 1                |
|----------------|--------|------------------|
| > FOCUS        | : AU   | то               |
| D-ZOOM         | : ON   |                  |
| WHITE BAL      |        | $\triangleright$ |
| BACKLIGHT      | : OF   | F                |
| EXPOSURE       |        | $\triangleright$ |
| DAY/NIGHT      | : CO   | LOR              |
| IRIS DET       |        | $\triangleright$ |
| DIS MODE       | : OF.  | F                |
| NEXT SAVE      | BACK   | EXIT             |
| ( NEAR / RIGHT | ▷ FOCU | 3 >              |

#### 1 FOCUS

No menu Focus, é possível configurar o modo de foco com as opções Auto, Manual ou One Push (automático, manual, um pressionamento).

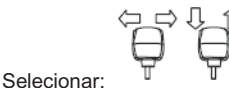

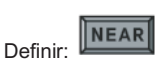

1. Usar a função de zoom digital. D-ZOOM: ON/ OFF

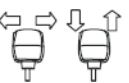

| Definir: | NEAR |
|----------|------|
| Definir: |      |

#### 2 WHITE BALANCE

Selecionar:

O ajuste de balanço de brancos é uma função que analisa a temperatura das cores para solucionar o problema de mudança das cores da tela usando a diferença de temperatura das cores de acordo com o tempo.

| WHITE BA                                                                                  | L    | MENU                    |
|-------------------------------------------------------------------------------------------|------|-------------------------|
| <ul> <li>AWB MODE<br/>RED OFFSET<br/>BLUE OFFSET<br/>COLOR SETUP<br/>SHARPNESS</li> </ul> |      | OUTDOOR<br><br>50<br>16 |
| BACK                                                                                      |      |                         |
| ( NEAR / RIGHT :                                                                          | > .A | WB MODE >               |

- AWB MODE : Selecionar o modo AWB.
- RED.BLUE OFFSET: Ajuste o valor de RED.BLUE OFFSET entre 000 e 255. Esta opção está disponível quando o AWB MODE está no modo MANUAL.
- COLOR SETUP : Ajuste o brilho entre 00 e 99.
- SHARPNESS : Ajuste a nitidez entre 00 e 32.

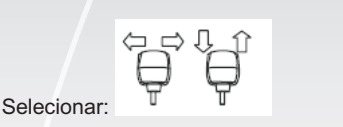

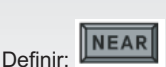

#### 3 BACKLIGHT

Selecionar OFF, HIGH, MID ou LOW (desligada, alta, média ou baixa).

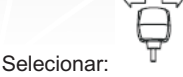

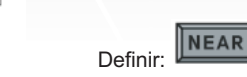

#### 4 EXPOSURE

| EXPOSURE                                                                                                    | М   | ENU                                           |
|----------------------------------------------------------------------------------------------------|-----|-----------------------------------------------|
| BRIGHTNESS<br>SHUTTER MODE<br>SHUTTER SPD<br>AGC<br>AGC LEVEL<br>SSNR<br>SENS-UP MODE<br>SENS-UP MODE<br>SENS LIMIT<br>BACK |     | 50<br>ESC<br><br>MID<br><br>MID<br>AUTO<br>X4 |
| $\langle$ NEAR / RIGHT $\triangleright$                                                                                     | BRI | CHTNESS >                                     |

- BRIGHTNESS : Selecione o brilho entre 01 e 99.
- SHUTTER MODE : Selecione ESC.ANTI F ou MANUAL.
- SHUTTER SPD : Selecione a velocidade do obturador entre 1/12000 e X128.
- AGC : Selecione OFF, LOW, MID ou HIGH, MANUAL (desligado, baixo, médio ou alto, manual).
- AGC LEVEL : Selecione o nível de AGC entre 01 e 36.
- SSNR : Selecione OFF, LOW, MID ou HIGH (desligado, baixo, médio ou alto).
- SENS-UP MODE : Selecione AUTO ou OFF (automático ou desligado).
- SENS LIMIT : Selecione entre X2 e X256.

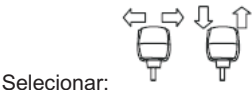

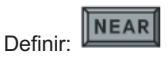

#### 5 DAY/LIGHT

Selecione AUTO, COLOR ou BW (automático, em cores ou preto e branco).

| Selecionar: | Ç₽ <sup>°</sup> ÇŶ | Definir: |  |
|-------------|--------------------|----------|--|
|             |                    |          |  |

| 6 | IRIS SET                         |  |
|---|----------------------------------|--|
|   | IRIS MODE : AUTO<br>IRIS VALUE : |  |
|   | BACK                             |  |
|   | ( NEAR / RIGHT ▷ IRIS MODE )     |  |

- IRIS MODE : Selecione AUTO ou MANUAL (automático ou manual).
- IRIS VALUE : Se o modo for configurado como manual, o valor poderá ser definido entre 00 e 99.

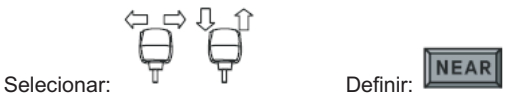

#### 7 DIS MODE

Selecione ON ou OFF (ligado ou desligado).

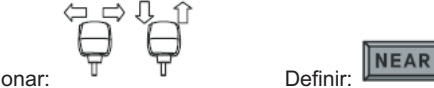

Selecionar:

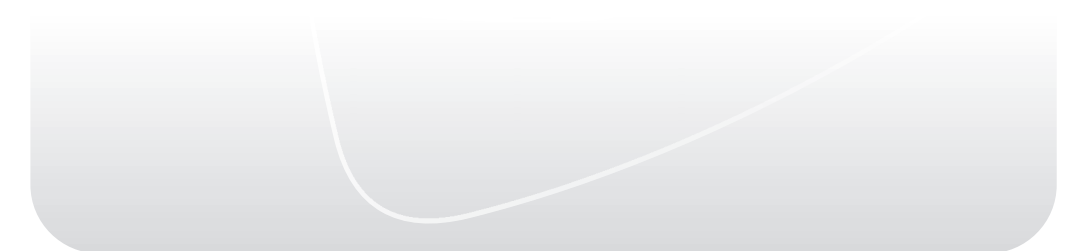

#### 4. 5. 2 Ajuste da câmera AL-SPD 3632

| CAME                   | RA ME  | NU               |      |
|------------------------|--------|------------------|------|
| ZOOM MOD               | Е      | $\triangleright$ |      |
| FOCUS MOD              | E      | $\triangleright$ |      |
| AE MODE                |        | $\triangleright$ |      |
| WB MODE                |        | $\triangleright$ |      |
| ICR MODE               |        | $\triangleright$ |      |
| SPECIAL                |        | $\triangleright$ |      |
| CAM RESET              |        | $\triangleright$ |      |
|                        |        |                  |      |
| SAVE                   | BACK   |                  | EXIT |
| $\langle$ NEAR / RIGHT | ► ZOOM | SET >            |      |

#### 1 ZOOM MODE

A velocidade do zoom pode ser definida e pode-se usar a função de zoom digital.

| ZOOM SPD : USER                      | I |
|--------------------------------------|---|
| D-ZOOM : ON                          |   |
| BACK<br>< NEAR / RIGHT > ZOOM SPEED> |   |

ZOOM SPD : Selecione de 1 passo a 7 passos, USER (velocidade padrão).

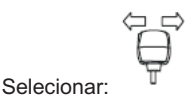

| Definin  | NEAR |
|----------|------|
| Definir: |      |

|                     | ZOOM MENU    |
|---------------------|--------------|
| ZOOM SPD            | USER         |
| D-ZOOM :            | ON           |
|                     |              |
|                     |              |
|                     |              |
|                     |              |
| DACK                |              |
| SACK<br>NEAR / RIGH | T > D-ZOOM > |

Usar a função de zoom digital. D-ZOOM: ON/OFF

#### **D-ZOOM (Zoom Digital)**

- O aumento do zoom digital pode ser ativado ou desativado.
- Recomenda-se que o zoom digital seja configurado antes da operação de predefinição.
- À medida que o zoom aumenta, a qualidade da imagem diminui.

#### 2 FOCUS

No menu Focus, é possível configurar o modo de foco com as opções Auto, One Push, Manual, ou Infinity (automático, um pressionamento, manual ou infinito).

| CA             | MERA MENU        |      |
|----------------|------------------|------|
| ZOOM MODE      | $\triangleright$ |      |
| FOCUS MODE     | •                |      |
| AE MODE        | $\triangleright$ |      |
| WB MODE        | $\triangleright$ |      |
| ICR MODE       | $\triangleright$ |      |
| CAM RESET      | ⊳                |      |
| SAVE           | BACK             | EXIT |
| < NEAR / RIGHT | ▷ FOCUS SET >    |      |

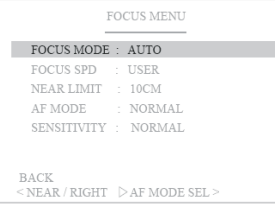

- AUTO: A câmera ajusta o foco automaticamente enquanto monitora a tela continuamente no modo automático. No modo de foco automático, a operação da tecla de zoom não é reconhecida como introdução da tecla de foco.
- One Push: Estará focalizado em cerca de 5 segundos após zoom, panorâmica, e retornará ao modo MANUAL automaticamente. Essa opção é para um foco preciso após o zoom.
- Manual: No modo manual, os usuários podem ajustar manualmente o foco da câmera.
- Infinity: O foco no infinito é o estado no qual uma lente forma a imagem de um objeto a uma distância infinita. Isso corresponde ao ponto de foco para raios paralelos.

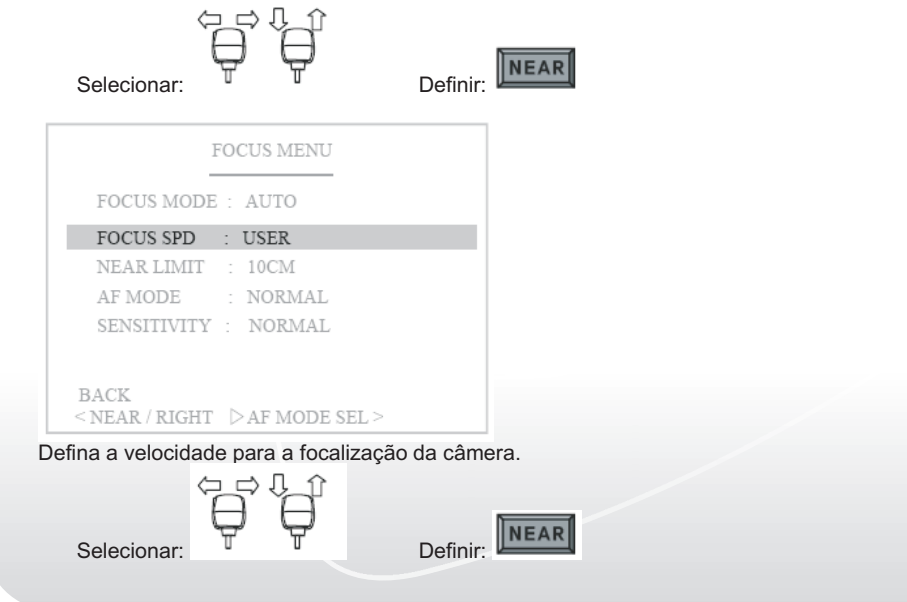

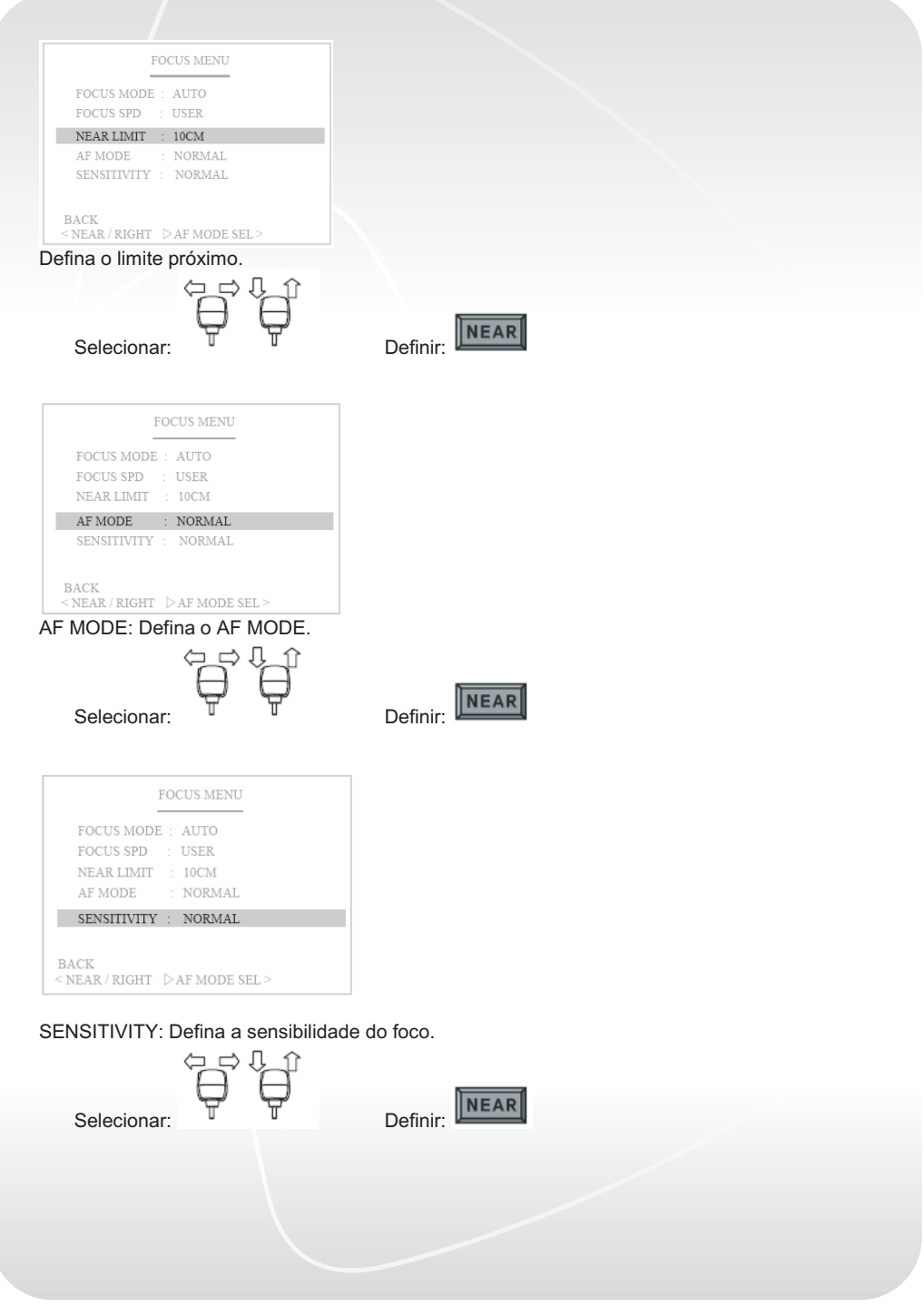

#### **3 AUTO EXPOSURE**

A configuração de AE é uma função que ajusta a velocidade do obturador de acordo com o brilho do assunto para obter uma quantidade opcional de luz exposta.

| CA                                          | MERA MENU           |      |
|---------------------------------------------|---------------------|------|
| ZOOM MODE<br>FOCUS MODE                     | ightarrow           |      |
| AE MODE                                     | •                   |      |
| WB MODE<br>ICR MODE<br>SPECIAL<br>CAM RESET | $\land \land \land$ |      |
| SAVE<br>< NEAR / RIGHT                      | BACK<br>▷ AE SET >  | EXIT |

| AUTO EXPO.MENU         |             |
|------------------------|-------------|
| AE MODE                | : AUTO      |
| SHUTTER SPED           | : AUTO      |
| SLOWSHUTTER            | : ON        |
| IRIS LEVEL             | : AUTO      |
| GAIN LEVEL             | : AUTO      |
| AGC MODE               | : ON        |
| EXPO. MODE             | : ON        |
| EXPO. LEVEL            | : 0dB       |
| BACK<br>< NEAR / RIGHT | ▷ AE MODE > |

Selecione AUTO, MANUAL, SHUTTER, IRIS ou BRIGHT (automático, manual, obturador, diafragma ou brilho).

Selecionar:

Definir:

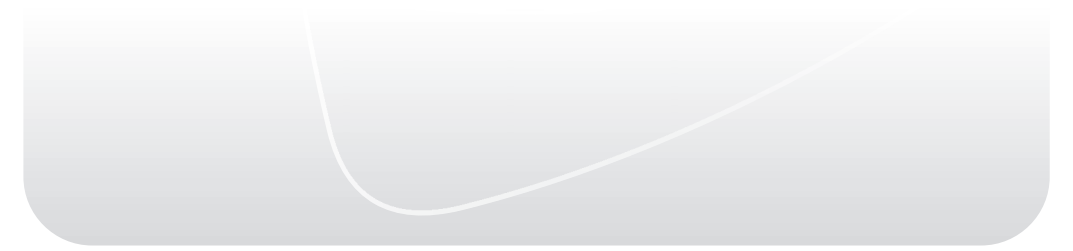

| AUTO                   | EXPO.MENU       |
|------------------------|-----------------|
| AE MODE                | : AUTO          |
| SHUTTER SPED           | : AUTO          |
| SLOWSHUTTER            | : ON            |
| IRIS LEVEL             | : AUTO          |
| GAIN LEVEL             | : AUTO          |
| AGC MODE               | : ON            |
| EXPO. MODE             | : ON            |
| EXPO. LEVEL            | : 0dB           |
| BACK<br>< NEAR / RIGHT | > SHUTTER SPD > |

Se definir SHUTTER em AE MODE, poderá controlar o brilho da imagem ajustando a velocidade do obturador.

Escolha entre 1/50 ,1/80 ,1/120,1/150,1/250,1/500,1/1000, 1/1500,1/2000,1/5000,1/10000, 1/20000, 1/50000, 1/100000, X512, x128, x64, x32, x16, x8, x4)

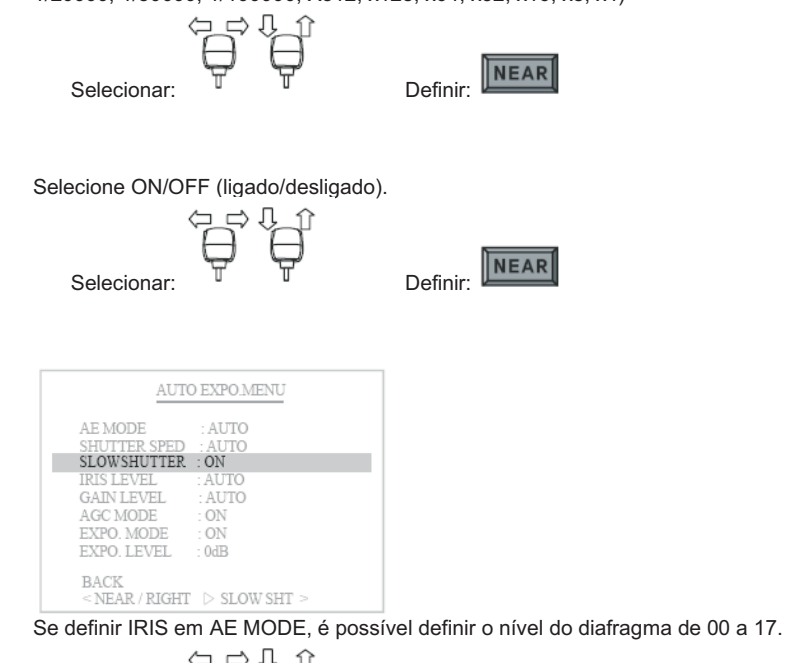

Definir: Selecionar: AUTO EXPO.MENU AE MODE : AUTO SHUTTER SPED : AUTO SLOWSHUTTER : ON GAIN LEVEL : AUTO EXPO. MODE ON EXPO. LEVEL BACK <NEAR/RIGHT > GAIN LEVEL >

Se definir MANUAL, IRIS e SHUTTER em AE MODE, é possível definir o ganho para uma imagem mais brilhante entre 0~30 dB. (Alterável em passos de 2 dB.)

| Selecionar:                                                                                                    | Definir: |
|----------------------------------------------------------------------------------------------------|----------|
| AE EXPO.MENU         AE MODE       : AUTO         SHUTTER SPED       : AUTO         SLOWSHUTTER       : ON         IRIS LEVEL       : AUTO         GAIN LEVEL       : AUTO         AGC MODE       : ON         EXPO. MODE       : ON         EXPO. LEVEL       : OB         BACK       < NEAR/RIGHT |          |

Selecione ON/OFF (ligado/desligado) em AGC MODE.

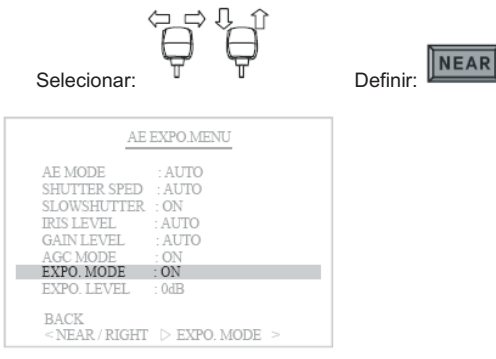

Selecione AUTO ou MANUAL (automático ou manual).

| Selecionar:                                                                                                    | Definir: |
|----------------------------------------------------------------------------------------------------|----------|
| AE EXPO.MENU<br>AE MODE : AUTO<br>SHUTTER SPED : AUTO<br>SLOWSHUTTER : ON<br>IRIS LEVEL : AUTO<br>GAIN LEVEL : AUTO<br>AGC MODE : ON<br>EXPO.LEVEL : OMB<br>EXPO.LEVEL : OMB<br>EACE |          |
| <near right=""> EXPO. LEVEL &gt;</near>                                                                                                    |          |

Se definir ON em EXPO MODE, é possível controlar este nível. ("0" é o padrão ( $\pm$ 10,5 selecionável), alterado em 1,5 dB)

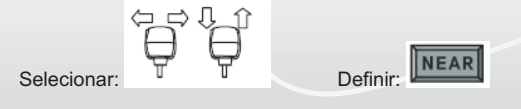

#### 4 WHITE BALANCE

Define o balanço de brancos da câmera.

| CAME                        | RA MENU              |
|-----------------------------|----------------------|
| ZOOM MODE<br>FOCUS MODE     |                      |
| WB MODE                     |                      |
| SPECIAL<br>CAM RESET        |                      |
| SAVE B.<br>< NEAR / RIGHT > | ACK EXIT<br>WB SET > |

O ajuste de balanço de brancos é uma função que analisa a temperatura das cores para solucionar o problema de mudança das cores da tela usando a diferença de temperatura das cores de acordo com o tempo.

| WHITE BALANCE MENU                     |  |
|----------------------------------------|--|
| WB MODE : AUTO                         |  |
| RED GAIN : xxx                         |  |
| BLUE GAIN: xxx                         |  |
|                                        |  |
|                                        |  |
|                                        |  |
| BACK<br>< NEAR / RIGHT ▷ WB MODE SEL > |  |

WB MODE: Defina a cor dependendo do balanço de brancos. WB MODE : Selecione AUTO, INDOOR, OUTDOOR e ONEPUSH, HWB, ATW e MANUAL.

| Selecionar:                                         | Definir:           |
|-----------------------------------------------------|--------------------|
| WHITE BALANCE MENU                                  |                    |
| WB MODE : AUTO                                      |                    |
| RED GAIN : 025                                      |                    |
| BLUE GAIN: 025                                      |                    |
| BACK<br><near gain="" right="" sel="" ▷r=""></near> |                    |
| RED GAIN: Ajuste o nível da cor verr                | nelha entre 0-255. |
| (O nivel padrao e 025)                              | ul optro 0.255     |
| (O nível padrão é 025)                              | il entre 0-255.    |
| Selecionar:                                         | Definir:           |

#### 5 ICR MODE

Define a operação dos LEDs dependendo do modo ICR. Selecione o modo AUTO, DAY e NIGHT (automático, dia e noite) e o LED funcionará dependendo desse modo.

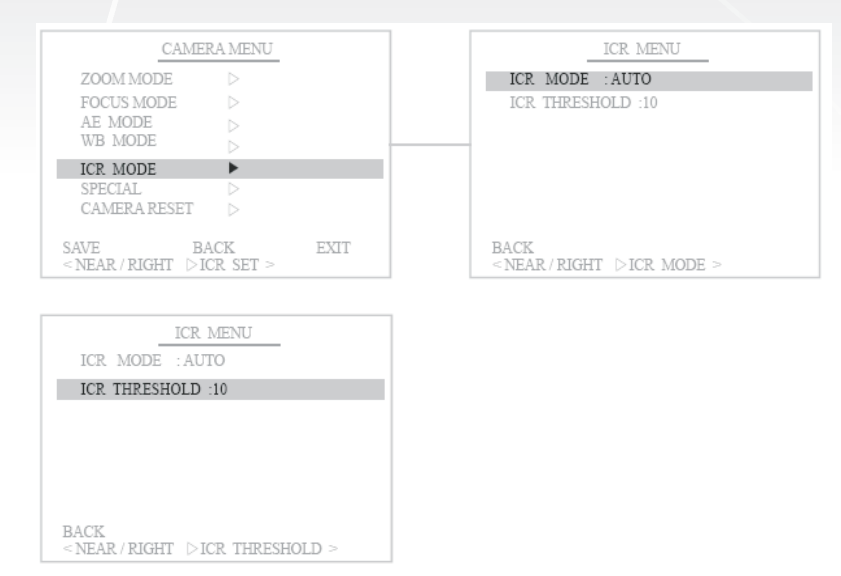

Defina o limite de ICR (ICR THRESHOLD) entre 00 e 28 LUX.

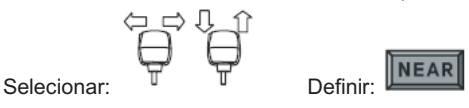

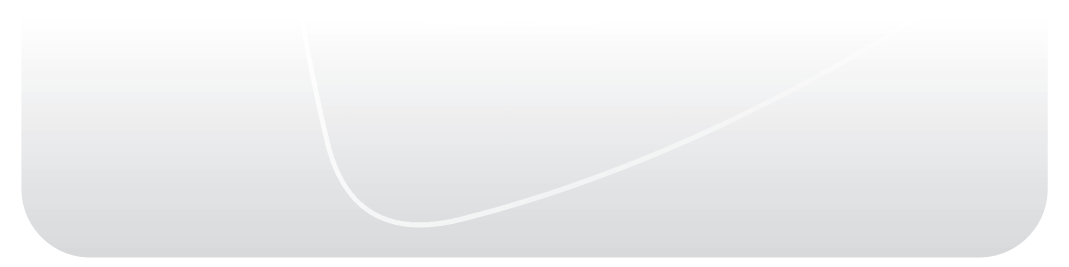

#### 6 SPECIAL

No menu Special, estão disponíveis as opções para definir APERTURE GAIN, BACK LIGHT, DAY&NIGHT MODE, DAY&NIGHT LEVEL e WDR (ganho de abertura, luz de fundo, modo dia e noite, nível dia e noite e WDR).

| MAIN MENU                                                                                                    |
|----------------------------------------------------------------------------------------------------|
| MOTION ▷<br>DOME ▷<br>CAMERA ▷<br>CLEAR ▷<br>SPECIAL ►<br>CAMRESET ▷                                                                 |
| SAVE BACK EXIT<br>< NEAR / RIGHT > SPECIAL SET >                                                                                     |
| SPECIAL MENU                                                                                                    |
| APERTUREGAIN : 07<br>FLICKERLESS : OFF<br>BACK LIGHT : OFF<br>LINE LOCK : OFF<br>V PHASE : XXX<br>DNR LEVEL : AUTO<br>WDR MODE : OFF |

BACK < NEAR / RIGHT > APERTURE >

Defina o valor do ganho de abertura (APERTURE GAIN).

| Selecionar:                                                                                                    | Definir: |
|----------------------------------------------------------------------------------------------------|----------|
| SPECIAL MENU                                                                                                   |          |
| FLICKERLESS : OFF<br>BACKLIGHT : OFF<br>LINE LOCK : OFF<br>V PHASE : XXX<br>DNR LEVEL : AUTO<br>WDR MODE : OFF |          |
| BACK<br><near right="" ▷flickerless=""><br/>Selecione ON/OFF na função FLICH</near>                            | KERLESS. |
| Selecionar:                                                                                                    | Definir: |
|                                                                                                    |          |
|                                                                                                    |          |

| SPECIAL MENU                                                                                                    |          |
|----------------------------------------------------------------------------------------------------|----------|
| APERTUREGAIN : 07<br>FLICKERLESS : 0FF<br>BACK LIGHT : 0FF<br>LINE LOCK : 0FF<br>V PHASE : XXX<br>DNR LEVEL : AUTO<br>WDR MODE : 0FF |          |
| BACK<br>< NEAR / RIGHT > BACK LIGHT >                                                                                                |          |
| Selecione ON/OFF na função BACK I                                                                                                    | LIGHT.   |
| Selecionar:                                                                                                    | Definir: |
| SPECIAL MENU<br>APERTUREGAIN : 07<br>FLICKERLESS : 0FF<br>BACK LIGHT : 0FF                                                           |          |
| LINE LOCK : OFF                                                                                                    |          |
| <pre>SACK<br/>&lt; NEAR / RIGHT &gt; BACK LIGHT &gt;</pre>                                                                           |          |
| Selecione                                                                                                    |          |
| Selecionar:                                                                                                    | Definir: |

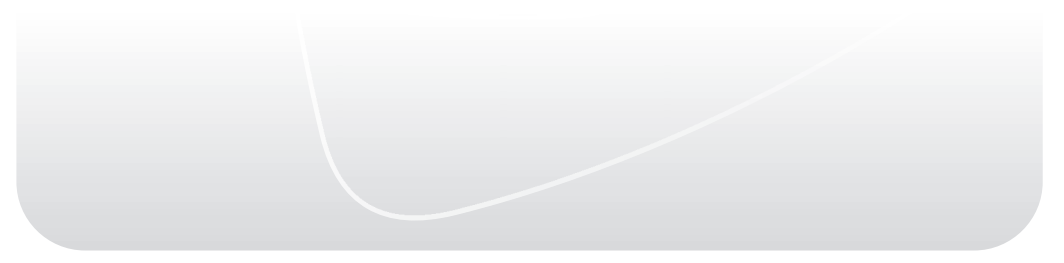

| SPECIAL MENU                                               |  |
|------------------------------------------------------------|--|
| APERTUREGAIN : 07<br>FLICKERLESS : 0FF<br>BACK LIGHT : 0FF |  |
| LINE LOCK : OFF<br>V PHASE : XXX                           |  |
| DNR LEVEL : AUTO<br>WDR MODE : OFF                         |  |
| BACK<br>≤NEAR/RIGHT ▷ VPHASE >                             |  |

Se definir ON no menu LINE LOCK, é possível definir a fase V (V PHASE).

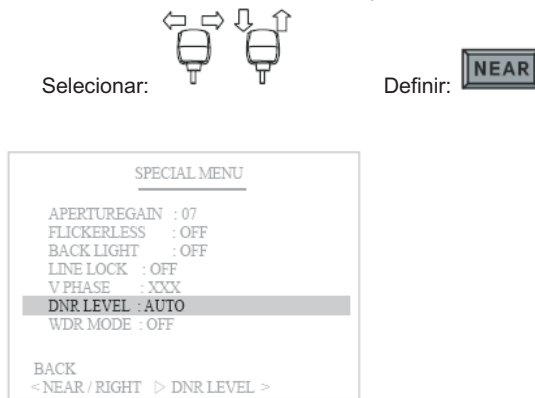

Defina o nível de DNR (DNR LEVEL) entre AUTO, OFF e 1-10.

| Selecionar:                                                                                                    | Definir:  |
|----------------------------------------------------------------------------------------------------|-----------|
| SPECIAL MENU<br>APERTUREGAIN : 07<br>FLICKERLESS : 0FF<br>BACK LIGHT : 0FF<br>LINE LOCK : 0FF<br>V PHASE : XXX<br>DNR LEVEL : 4UTO |           |
| WDR MODE : OFF<br>BACK                                                                                                    |           |
| Defina o modo WDR (WDR MODE) er                                                                                                    | ntre OFF, |

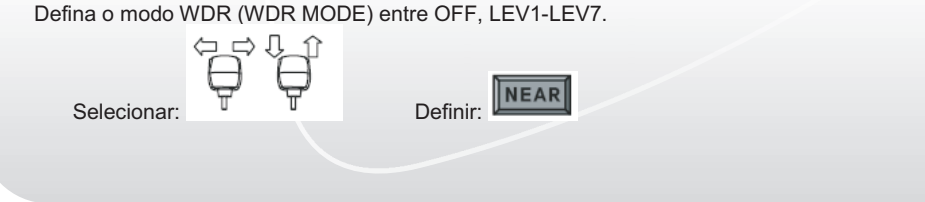

NEAR

#### 7 CAMERA RESET

Inicializa todos os valores de configuração definidos no menu CAMERA.

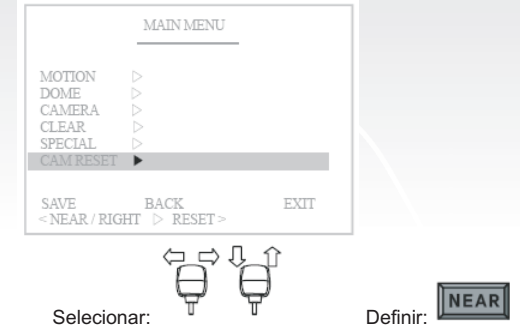

#### 4.6 Menu Clear (limpar)

| CLEAR MENU                                                   |      |
|--------------------------------------------------------------|------|
| PRENET<br>TOUR<br>BOAM<br>PATTEN<br>AREA<br>ALARM<br>PRIVACY |      |
| BACK                                                         | EXIT |
| ( NEAR / RIOHT > PRESET >                                    |      |

Neste menu é possível eliminar as funções de posição predefinida, ronda, varredura, padrão, área, alarme e privacidade programadas.

#### 4.6.1 Preset

Limpar todos os dados de posições predefinidas memorizados.

#### 4.6.2 Tour

Limpar todos os dados de rondas memorizados.

#### 4.6.3 Scan

Limpar todos os dados de varreduras memorizados.

#### 4.6.4 Pattern

Limpar todos os dados de padrões memorizados.

#### 4.6.5 Area

Limpar todos os dados de áreas memorizados.

#### 4.6.6 Alarm

Limpar todos os dados de alarme memorizados.

#### 4.6.7 Privacy

Limpar todos os dados de privacidade memorizados.

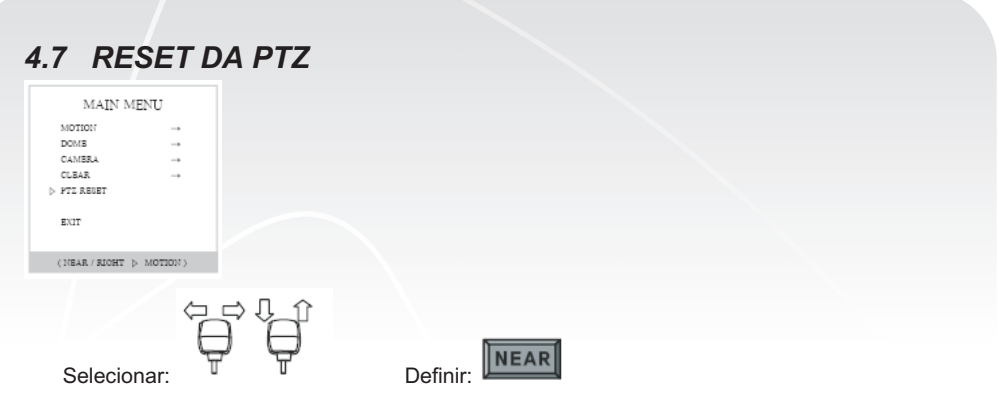

Selecionar:

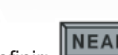

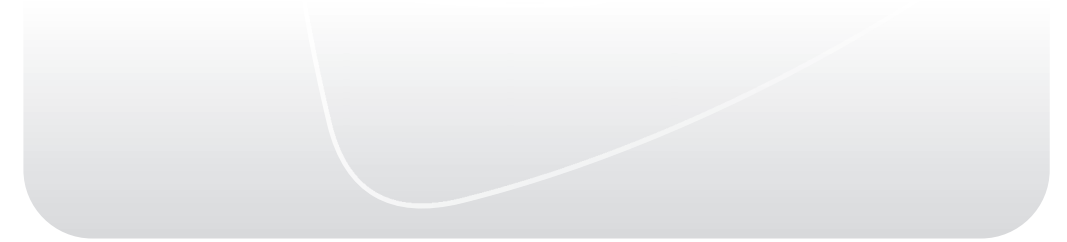

## 5. ESPECIFICAÇÃO

#### 5.1 Especificações do mecanismo

### 5.1.1 MECÂNICA

Panorâmica

- : Panorâmica contínua 360°, 0,1° a 90°/s
- Velocidade predefinida de panorâmica : 380°/s, acurácia de ± 0,1°
- (64 passos proporcionais ao zoom)
- Inclinação Velocidade predefinida de inclinação : 150°/s. acurácia de ± 0.05°
- Peso
- Dimensões

- : 0,1° a 90°/s. (proporcional ao zoom)
- : Aprox. 1,6kg (4,7 lbs) / Embalagem: 2,0kg
  - : 125(Ø) x 194(P) mm 4,9(Ø) x 7,64(P) mm
- 5.1.2 AMBIENTAL
- Índice de proteção
- Material
- Cor
- Temperatura de operação
- : IP66 (invólucro para uso externo) : Alumínio

: Uso interno: 0°C a 50°C (14°F a 122°F)

- · Cinza frio
- Temperatura de armazenamento:
- Umidade
- Operação do ventilador/aquecedor

## 5.1.3 FUNÇÕES

- Posição predefinida
- Ronda
- Padrão
- Inversão automática
- Varredura
- Zona de privacidade
- Endereco
- Controle
- Protocolo
- Entrada de alarmes
- Saída de alarmes
- Monitor

## 5.1.4 ELÉTRICA

- Alimentação elétrica
- Consumo
- Aquecedor
- Ventilador
- CONEXÕES DO USUÁRIO 5.1.5
- Alimentação elétrica (câmera)
- Alimentação elétrica (aquecedor)
- RS-422, 485
- Vídeo

- : BNC
- Entradas de alarme
- Saída de relé

- : 18,0W (1,0 A máx.)
- : 33 W ou 62.7 W
- : 3.4W
- : CA 21 V CA 28 V, 50/60 Hz 15 W máximo
  - : CA 21 V CA 28 V, 50/60 Hz 30 W máximo
  - : + /- dados de controle opcionais
- : 8 programáveis : 2 Contato seco, classificação de saída: 1 A 30 VCC/0.3 A 125 VCA
- 5.1.6 CERTIFICACÕES
- CE EMC , FCC CLASSE A, RoHS

32

- Uso externo: -20°C a 50°C (14°F a 131°F) / (com invólucro para uso externo) : -20°C a 60°C (-4°F a 140°F) : 0% a 90% (sem condensação)
- : 35°C desliga, 45°C liga / 10°C liga, 20°C desliga (invólucro para uso externo opcional)
- : 255 pontos, acurácia menor que 0,1°
- : 4 padrões por 240 segundos
- : Automática/desligada (girar 90° no fundo da inclinação)

- : Até 255 IDs selecionáveis (chave giratória)
- 2400, 4800, 9600, 19200, 38400, 57600 bps

- : saída com 2 relés
- : 16 títulos de área Título de zona ativado/desativado (zona inicial/final)

- : 8 programáveis
  - : 8 (velocidade programável e varredura diagonal)
  - : 8 blocos com título (máscara)
  - : RS-485/RS-422, múltiplos protocolos (deteccão automática) selecionáveis
  - : Múltiplos protocolos (PELCO-D/P) selecionáveis
  - 2400, 4800, 9600, 19200, 38400, 57600 bps
  - · 8 alarmes
  - : 24 VCA 60 Hz/24 VCA 50 Hz (adaptador elétrico não incluído)

## 6. DIMENSÃO

## 6.1 Série Speeddome Alive

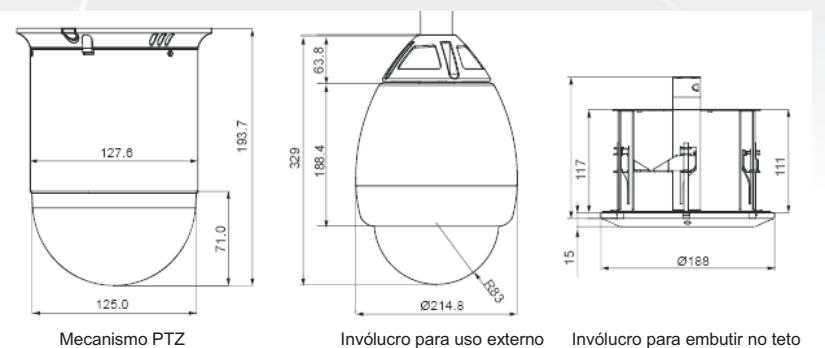

Unidade: (mm)

## 6.2 Suporte para parede e teto

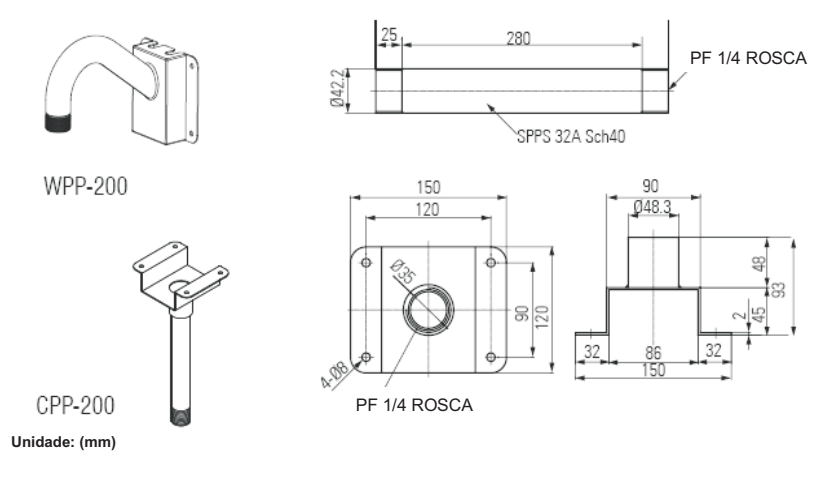

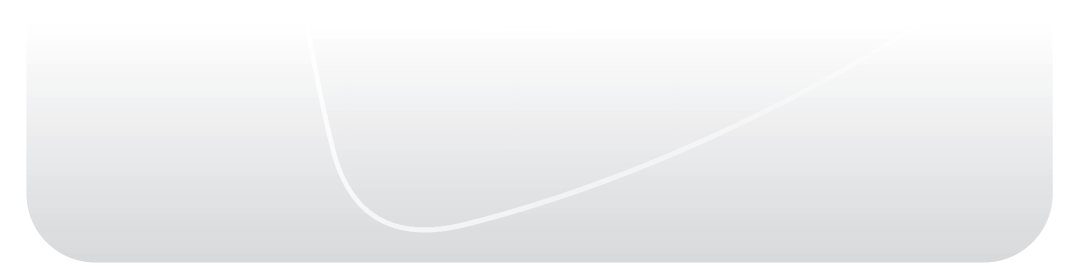

## 7. CONFIGURAÇÃO

## 7.1 Controle pelo teclado AL-KC 4000 ou DVR

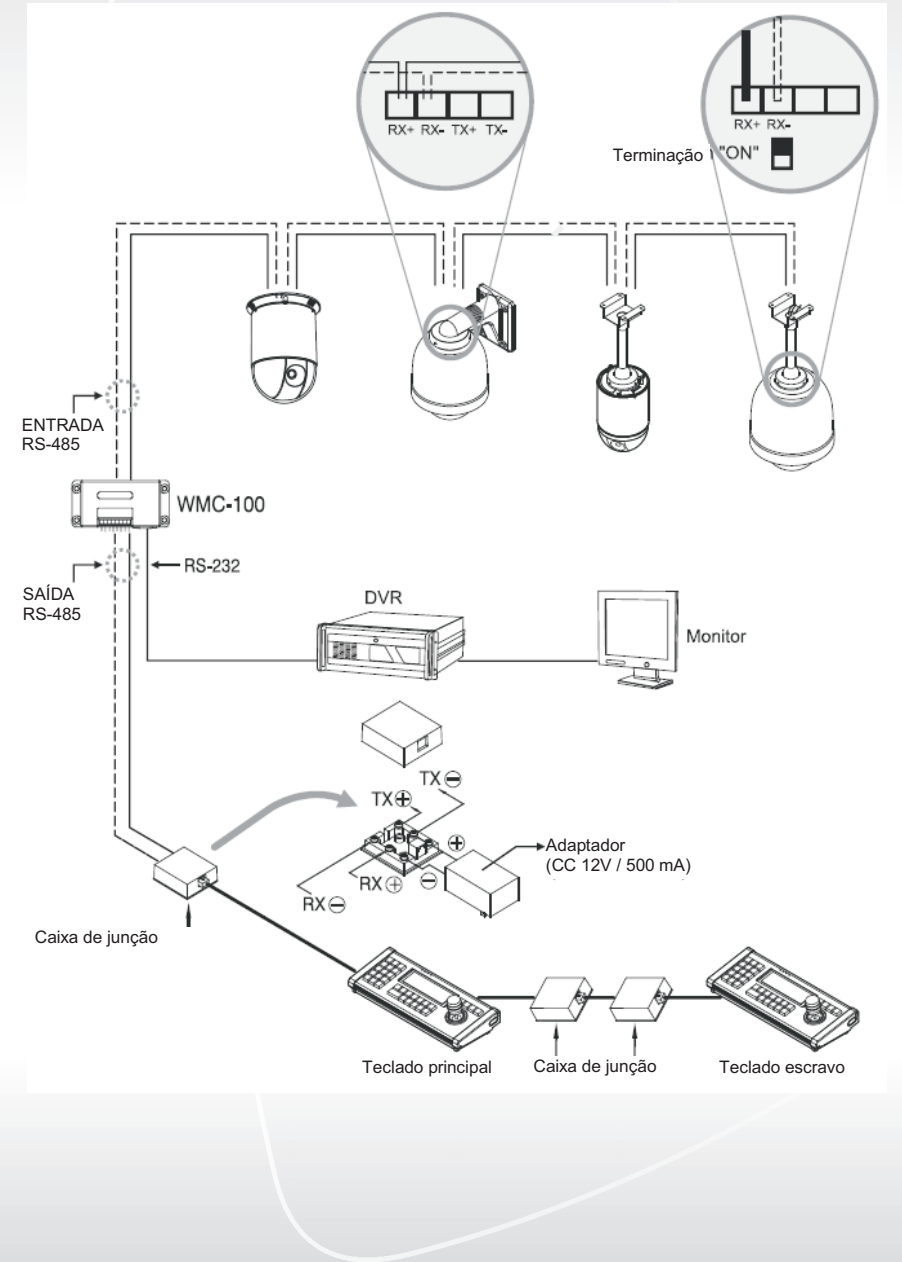

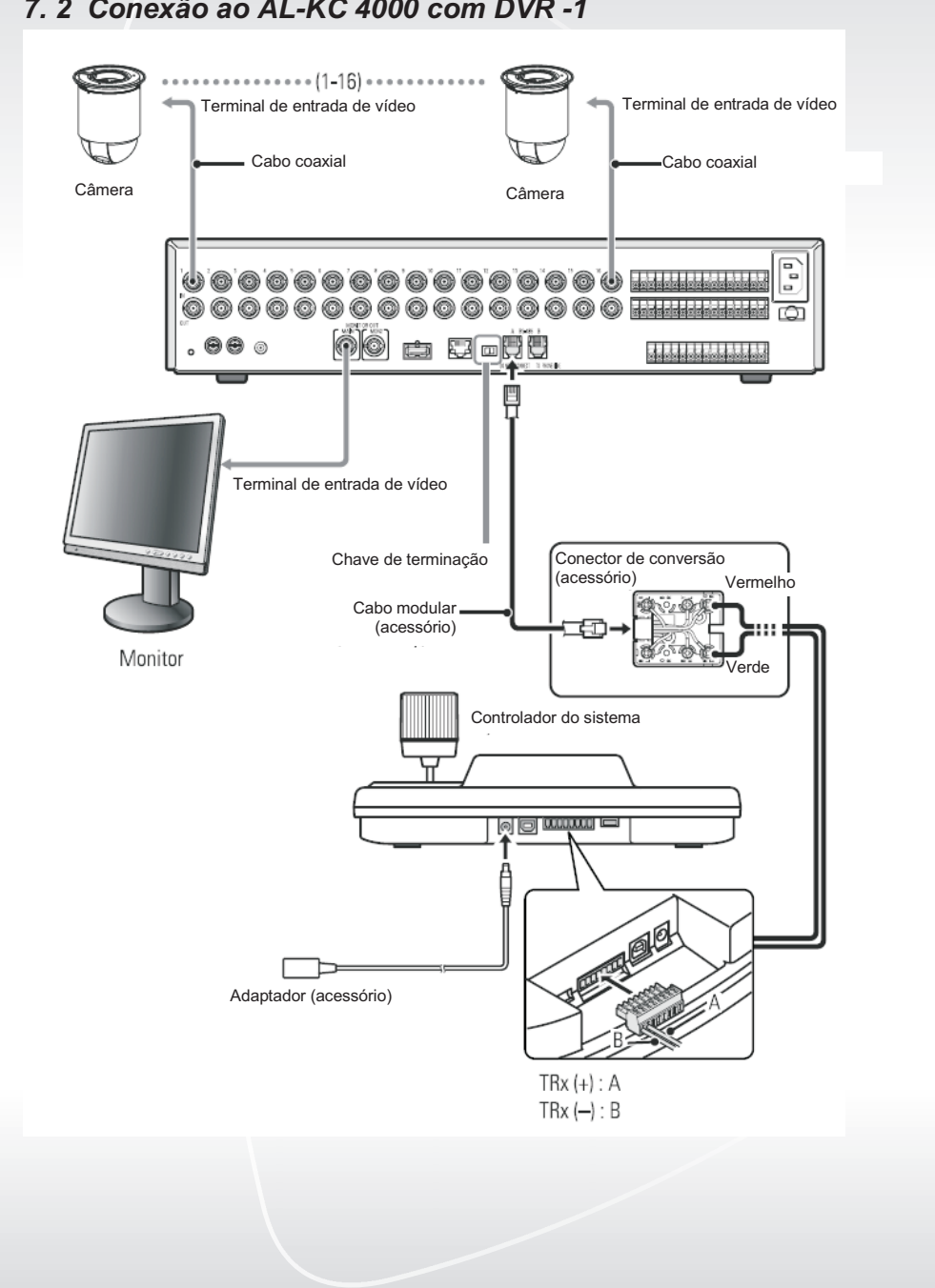

## 7. 2 Conexão ao AL-KC 4000 com DVR -1

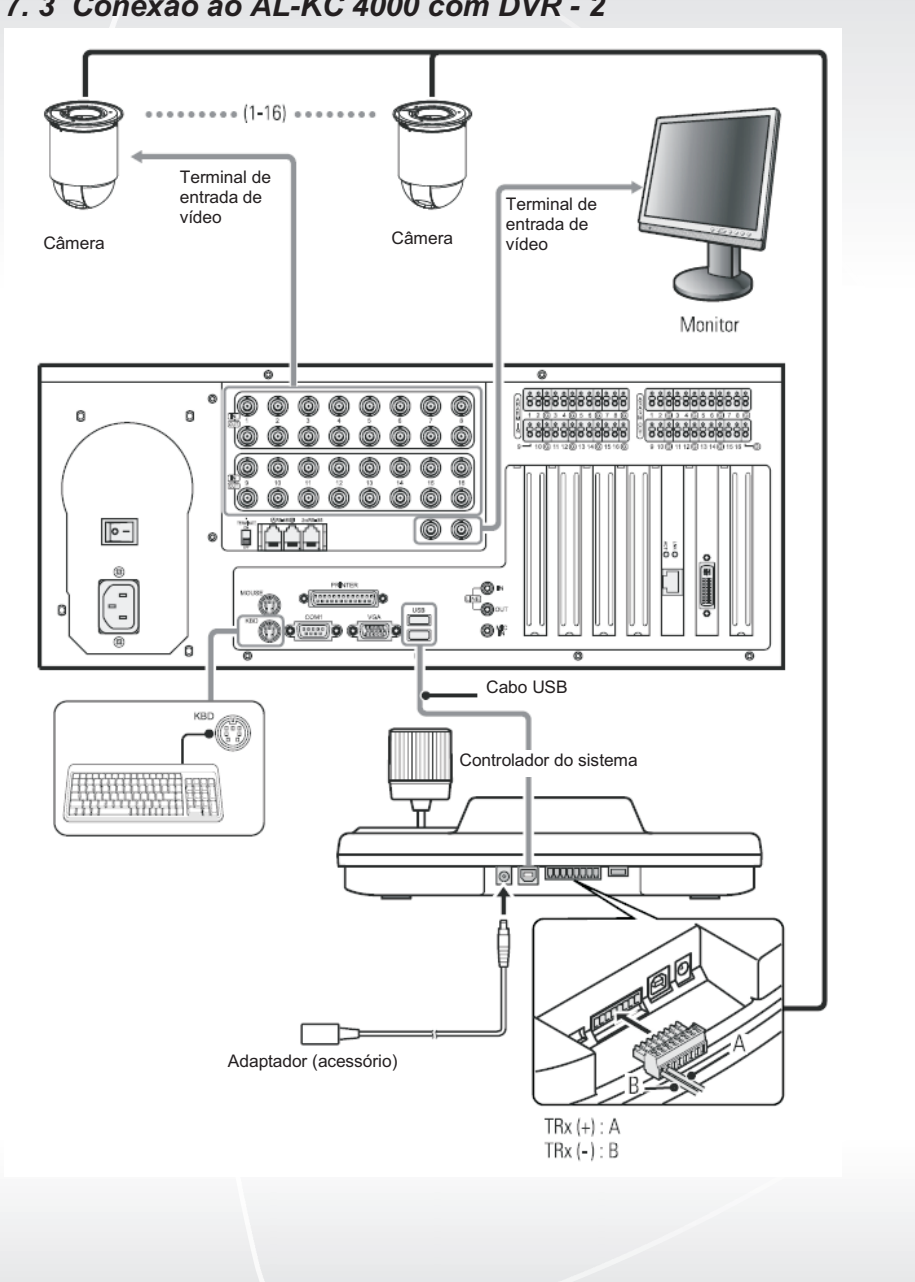

### 7.3 Conexão ao AL-KC 4000 com DVR - 2

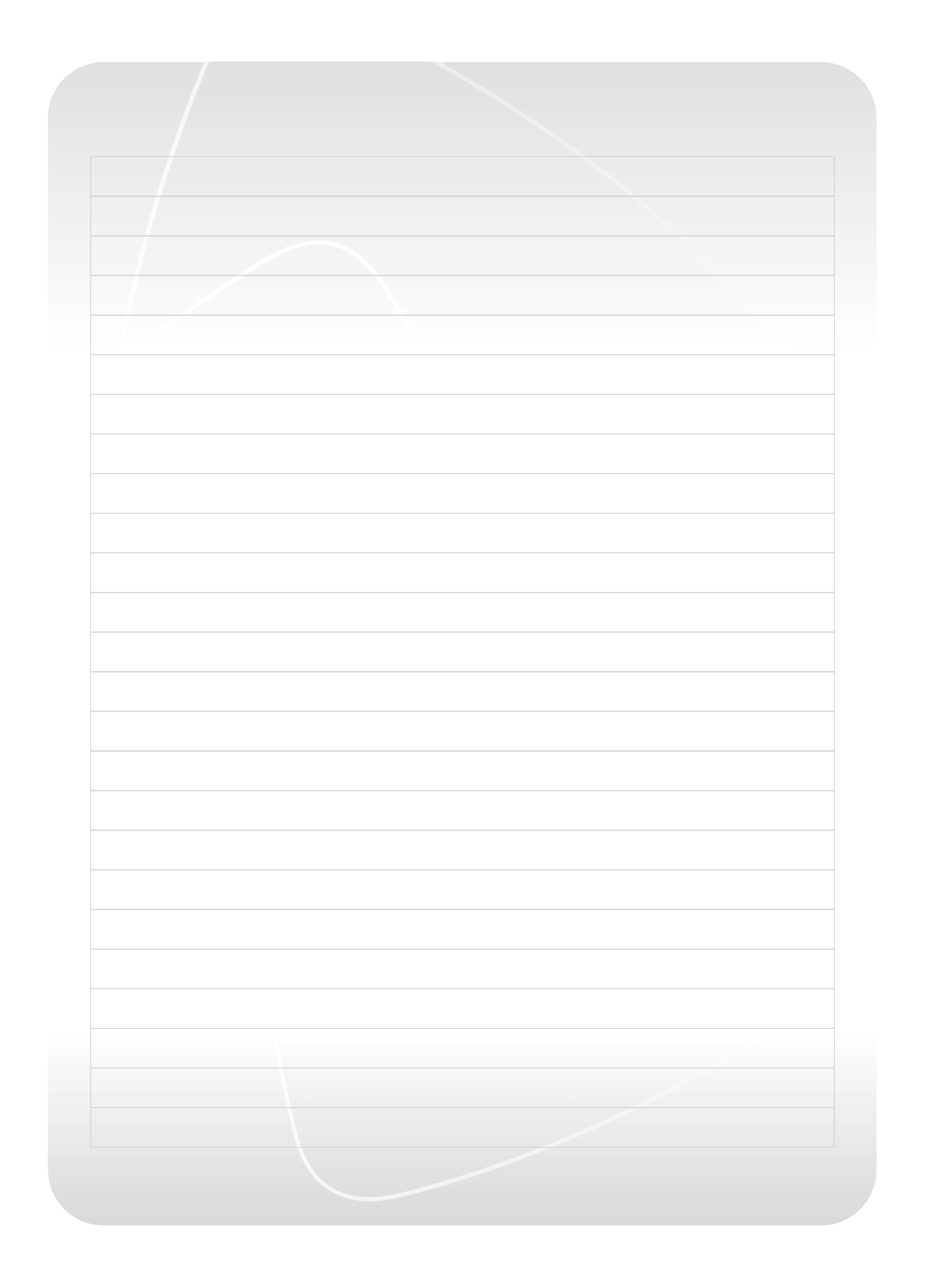

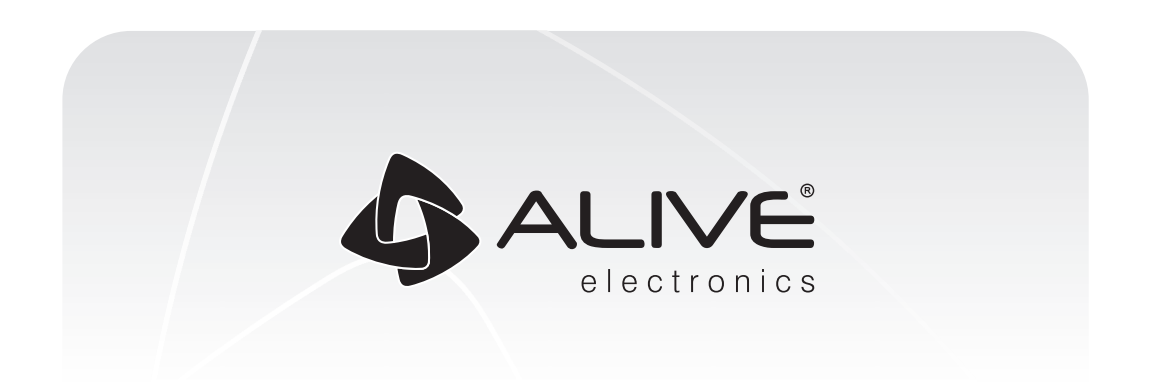

Revendedor:

www.alivebrasil.com.br